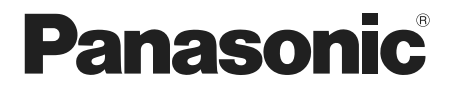

# 取扱説明書 基本編

工事説明付き

# ネットワークカメラ <sub>品番</sub> DG-SW155/DG-SW155M

|                      | もくじ                                                                                                    | は   |
|----------------------|----------------------------------------------------------------------------------------------------|-----|
| Panasonic<br>Deswiss | はじめに・・・・・・・・・・・・・・・2<br>安全上のご注意・・・・・・・8<br>使用上のお願い・・・・・・・・・12<br>設置上のお願い・・・・・・・・・15<br>各部の名前・・・・・・・・・・・17                                                  | じめに |
|                      | ドームカバーを取り外す・・・・・18<br>設置工事を始める前に・・・・・19<br>SDHC/SDXモリーカードの取り付け・取り外し・・24<br>接続する・・・・・・・・・・・・25<br>設置する・・・・・・・・・・28<br>調整する・・・・・・・・・31<br>ドームカバーを取り付ける・・・・33 | 工事  |
| DG-SW155             | CD-ROMを使用する ······34<br>ネットワークの設定を行う····37<br><br>故障かな!?·····39<br>仕様·····40<br>保証とアフターサービス·····44                                                         | その他 |

保証書別添付

J このたびは、パナソニック製品をお買い上げいただき、まこと にありがとうございます。

- ●取扱説明書をよくお読みのうえ、正しく安全にお使いください。
- ●ご使用前に「安全上のご注意」(8~11ページ)を必ずお読みください。
- ●保証書は「お買い上げ日・販売店名」などの記入を確かめ、 取扱説明書とともに大切に保管してください。

# 商品概要

本機はネットワーク用の10BASE-T/100BASE-TX端子(ネットワーク端子) を装備した屋外の軒下に設置できる監視用カメラです。 ネットワーク端子を使い、LAN(Local Area Network) やインターネットな

ネットワーク端子を使い、LAN(LOCALAFEA Network)やイフターネットな どのネットワークと本機の接続によって、ネットワーク上にあるパーソナルコ ンピューター(以下、PC)でカメラの画像を確認できます。

#### メモ

●PCでカメラの画像を確認する場合は、PCのネットワーク環境の設定が 必要です。また、インターネット用ウェブブラウザーをインストールす る必要があります。

# 主な機能

# スーパーダイナミック方式を採用

### (☞取扱説明書 操作・設定編 (CD-ROM内))

照度差の激しい被写体でも、画素単位で明るさを補正、自然な画像で撮影できます。

# ネットワーク環境で高効率運用ができるダブルエンコーディング

H.264の2種類のストリームとJPEGを同時に出力できます。

# カメラ電源工事が不要(Power over Ethernet 受電。以下、PoE)

PoE規格対応のネットワーク機器に接続することができ、カメラ電源工事が必要ありません。(IEEE802.3af 準拠)

# 適応型暗部補正機能を搭載

照度差がある被写体の暗い部分の黒つぶれを補正します。

# SDHC/SDメモリーカードスロットを搭載

アラーム発生時やスケジュール設定、ウェブブラウザー画面からの手動操作で、 SDHC/SDメモリーカードにH.264動画またはJPEG画像を保存できます。 また、ネットワーク障害時にJPEG画像を保存することもできます(ダウンロー ド可能)。(推奨SDHC/SDメモリーカード☞43ページ)

# 付属品をご確認ください

| 取扱説明書                  | 基本編             | (本書) | <br>1 | ⊞ |
|------------------------|-----------------|------|-------|---|
| 保証書                    |                 |      | <br>1 | 式 |
| CD-ROM <sup>*1</sup> . |                 |      | <br>1 | 枚 |
| コードラベル                 | / <sup>*2</sup> |      | <br>1 | 枚 |
| レンズ調整治                 | ]具              |      | <br>1 | 個 |

| 以下の付属品は取付工事に使用しま | ŧs | ţ, |
|------------------|----|----|
| 固定用ねじ(M4×8 mm)   | 3; | 本  |
| 取付け工事用テンプレート     | 11 | 固  |
| 取付台座             | 11 | 固  |
| 防水テープ            | 11 | 固  |
|                  |    |    |

 ※1 CD-ROMには各種取扱説明書および各種ツールソフトが納められています。
 ※2 ネットワーク管理上、必要になる場合があります。ネットワーク管理者が 保管してください。

# 取扱説明書について

本機の取扱説明書は、本書と取扱説明書 操作・設定編(CD-ROM内)の2部構成になっています。

本書では、設置のしかたとネットワークの接続・設定のしかたについて説明しています。

本機の操作や設定のしかたは、付属CD-ROM内の「取扱説明書 操作・設定編」 をお読みください。

PDFファイルをお読みになるには、アドビシステムズ社のAdobe<sup>®</sup> Reader<sup>®</sup> が必要です。

# 記号について

本書では、機種によって使用が制限される機能には、以下の記号を使って使用 できる機種を示しています。

本記号が使用されていない機能については、全機種が対応しています。

SW155 : DG-SW155で使用できる機能です。

SW155M : DG-SW155Mで使用できる機能です。

|          | 必要なPCの環境                                                                                                    |
|----------|----------------------------------------------------------------------------------------------------|
| CPU      | Intel <sup>®</sup> Core™2 Duo 2.4 GHz以上推奨                                                                                           |
| メモリー     | 512 MB以上 (ただし、Microsoft <sup>®</sup> Windows <sup>®</sup> 7または<br>Microsoft <sup>®</sup> Windows Vista <sup>®</sup> をお使いの場合は1 GB以上) |
| ネットワーク機能 | 10BASE-Tまたは100BASE-TX 1ポート                                                                                                    |
| 画像表示機能   | 解像度:1024×768ピクセル以上、                                                                                                    |
| +1       | 発色 : True Color 24ビット以上                                                                                                    |
| 対応US     | Microsoft <sup>®</sup> Windows <sup>®</sup> / 日本語版                                                                                  |
|          | Microsoft <sup>®</sup> Windows <sup>®</sup> XD SD3口太适版                                                                              |
| ウェブブラウザ— | Windows <sup>®</sup> Internet Explorer <sup>®</sup> 9.0.32ビット日本語版                                                                   |
|          | Windows <sup>®</sup> Internet Explorer <sup>®</sup> 8.0 32ビット日本語版                                                                   |
|          | Windows® Internet Explorer® 7.0 32ビット日本語版                                                                                           |
|          | Microsoft <sup>®</sup> Internet Explorer <sup>®</sup> 6.0 SP3日本語版                                                                   |
| その他      |                                                                                                    |
|          | (取扱記明書および各種ソフトリエアを使用するにの)<br>Direct X <sup>®</sup> Q Qoly L                                                                         |
|          | Δdobe <sup>®</sup> Reader <sup>®</sup>                                                                                              |
|          | (CD-ROM内のPDFファイルを閲覧するため)                                                                                                    |
|          |                                                                                                    |

#### 重要

は

じめに

- ●必要なPCの環境を満たしていない場合には、画面の描画が遅くなったり、ウェブブラウザーが操作できなくなったりするなどの不具合が発生する恐れがあります。
- Microsoft<sup>®</sup> Windows<sup>®</sup> 7 StarterとMicrosoft<sup>®</sup> Windows<sup>®</sup> XP Professional x64 Editionには対応していません。
- IPv6で通信を行う場合は、Microsoft<sup>®</sup> Windows<sup>®</sup> 7または、 Microsoft<sup>®</sup> Windows Vista<sup>®</sup>を使用してください。

# メモ

- Microsoft<sup>®</sup> Windows<sup>®</sup> 7または、Microsoft<sup>®</sup> Windows Vista<sup>®</sup>を使用する場合に必要なPCの環境や注意事項など詳しくは、付属CD-ROM 内の「Windows Vista<sup>®</sup>、Windows<sup>®</sup> 7使用時の注意事項」をお読みください。
- ●Microsoft<sup>®</sup> Windows<sup>®</sup> XPを使用する場合、撮影シーンが大きく変わる際(動きのある被写体を映したときなど)に、OSの描画処理(GDI)の制約により、ティアリング(画面の一部がずれて表示される現象)が発生することがあります。
- ●対応OSとブラウザーの動作検証情報については、パナソニックサポートウェブサイト(http://panasonic.biz/security/support/index. html)を参照してください。

# 商標および登録商標について

- Adobe、Adobeロゴ、及びReader は、Adobe Systems Incorporated (ア ドビシステムズ社)の米国及びその他の国における登録商標または商標です。
- Microsoft、Windows、Windows Vista、Internet Explorer、ActiveX 及びDirectX は、米国Microsoft Corporationの米国及びその他の国におけ る登録商標または商標です。
- Microsoft Corporationのガイドラインに従って画面写真を使用しています。
- ●Intel、Intel Core は米国およびその他の国におけるIntel Corporationの商 標または登録商標です。
- ●SDHCロゴはSD-3C, LLCの商標です。
- ●その他、この説明書に記載されている会社名 · 商品名は、各会社の商標また は登録商標です。

# 著作権について

本機に含まれるソフトウェアの譲渡、コピー、逆アセンブル、逆コンパイル、 リバースエンジニアリング、並びに輸出法令に違反した輸出行為は禁じられて います。

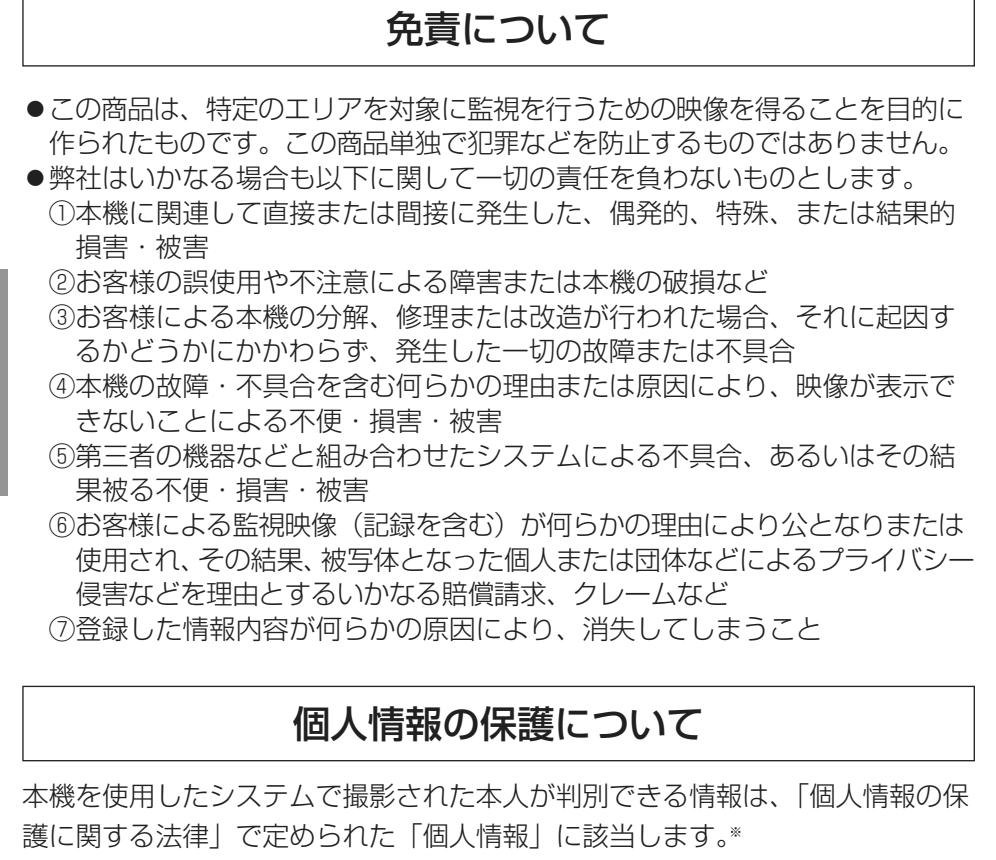

法律に従って、映像情報を適正にお取り扱いください。

※経済産業省の「個人情報の保護に関する法律についての経済産業分野を対象 とするガイドライン」における【個人情報に該当する事例】を参照してくだ さい。

は

Ľ

め

に

# ネットワークに関するお願い

本機はネットワークへ接続して使用するため、以下のような被害を受けること が考えられます。

- ①本機を経由した情報の漏えいや流出
- ②悪意を持った第三者による本機の不正操作
- ③悪意を持った第三者による本機の妨害や停止
- このような被害を防ぐため、お客様の責任の下、下記のような対策も含め、ネットワークセキュリティ対策を十分に行ってください。
- ●ファイアウォールなどを使用し、安全性の確保されたネットワーク上で本機 を使用する。
- ●PCが接続されているシステムで本機を使用する場合、コンピューターウイル スや不正プログラムの感染に対するチェックや駆除が定期的に行われている ことを確認する。
- ●不正な攻撃から守るため、ユーザー名とパスワードを設定し、ログインできるユーザーを制限する。
- ●画像データ、認証情報(ユーザー名、パスワード)、アラームメール情報、 FTPサーバー情報、DDNSサーバー情報などをネットワーク上に漏えいさせ ないため、ユーザー認証でアクセスを制限するなどの対策を実施する。
- ●管理者で本機にアクセスしたあとは、必ずすべてのブラウザーを閉じる。
- ●管理者のパスワードは、定期的に変更する。
- ●本機、ケーブルなどが容易に破壊されるような場所には設置しない。

# 安全上のご注意 必ずお守りください

人への危害、財産の損害を防止するため、必ずお守りいただくことを説明して います。

■誤った使い方をしたときに生じる危害や損害の程度を区分して、説明しています。

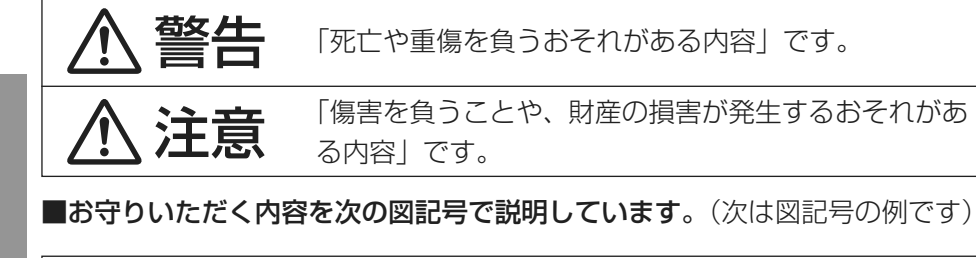

してはいけない内容です。

実行しなければならない内容です。

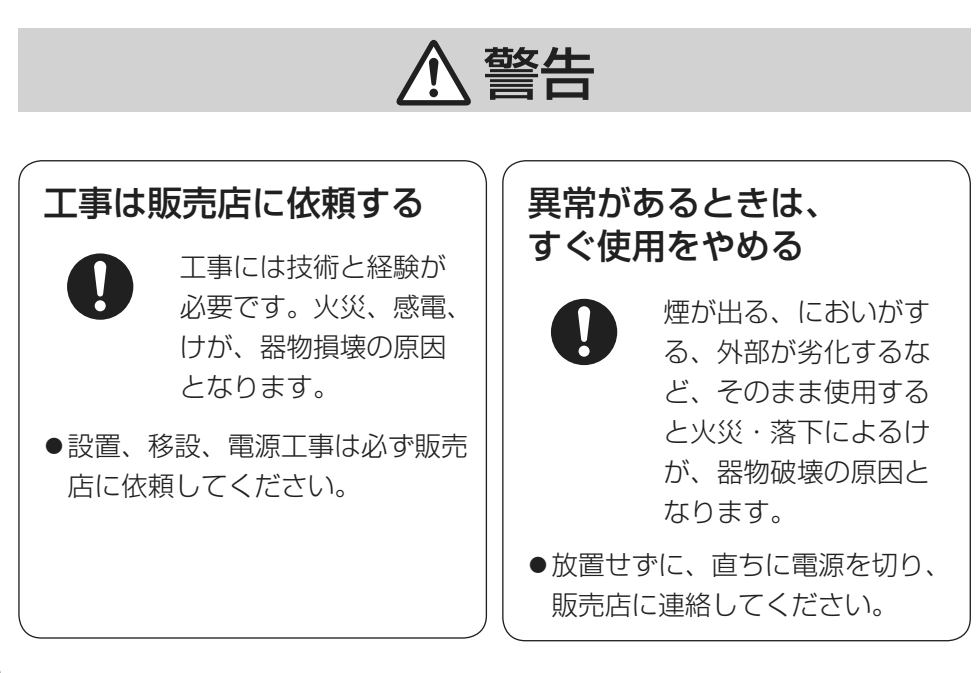

はじめに

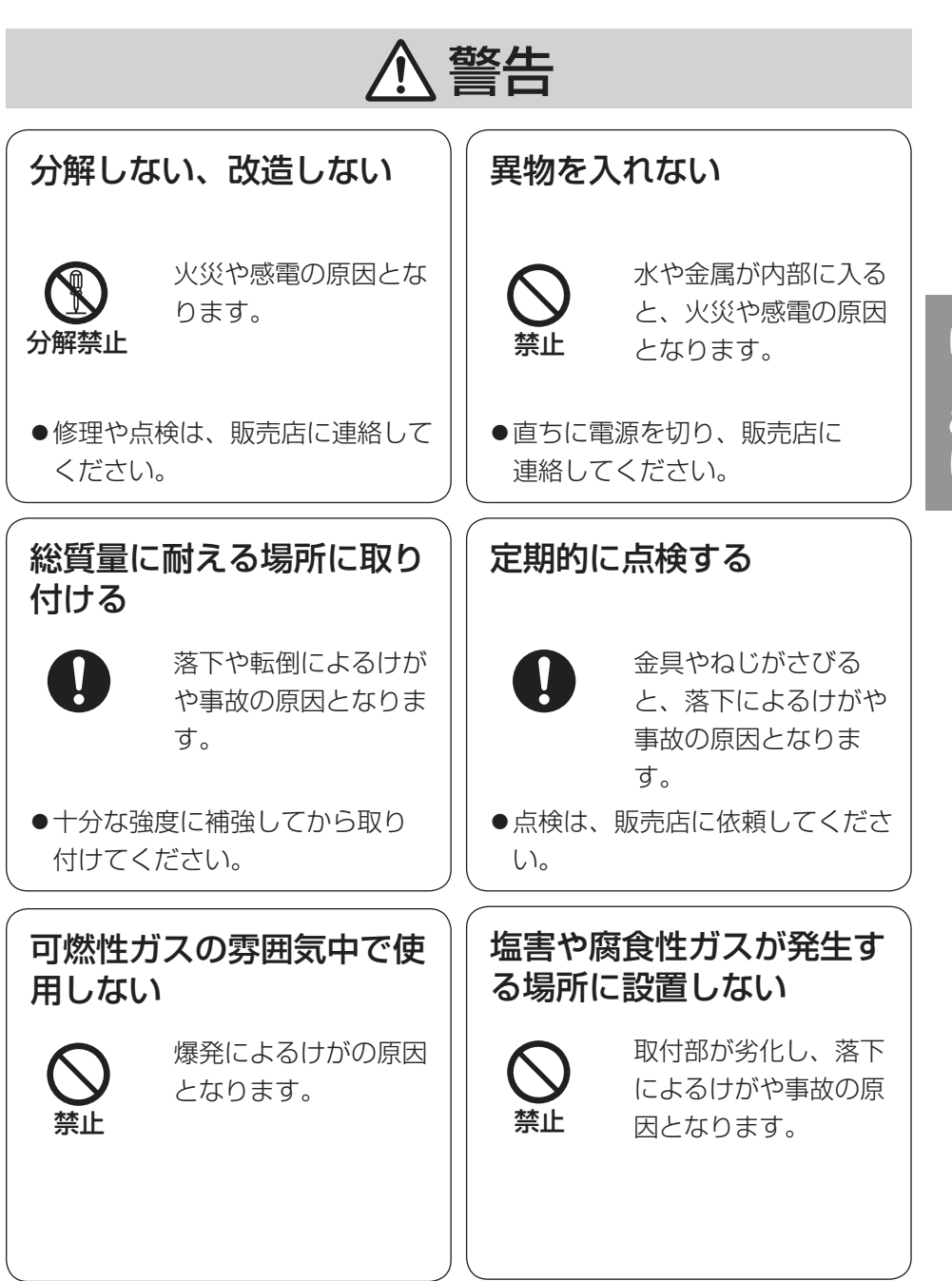

はじめに

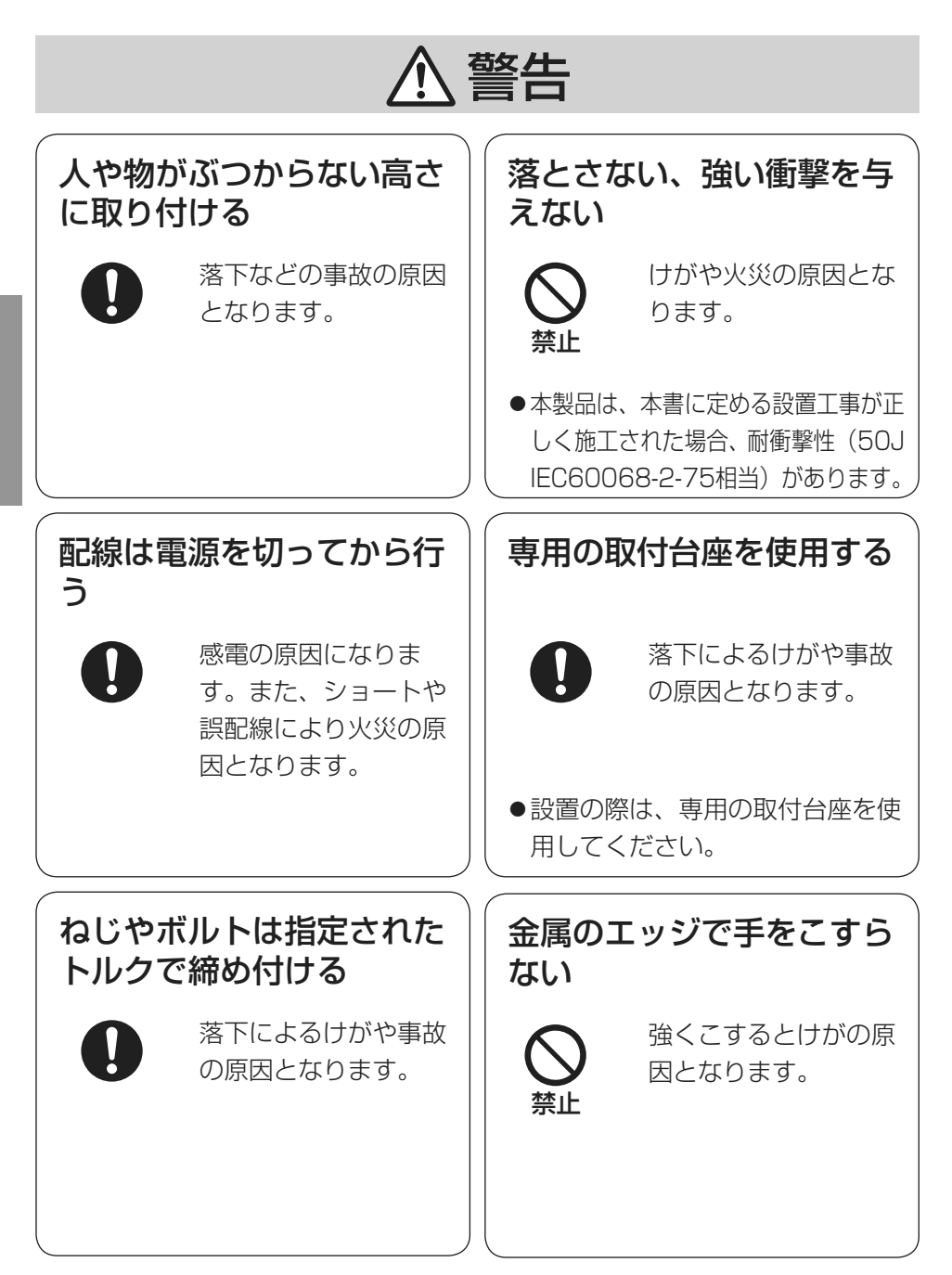

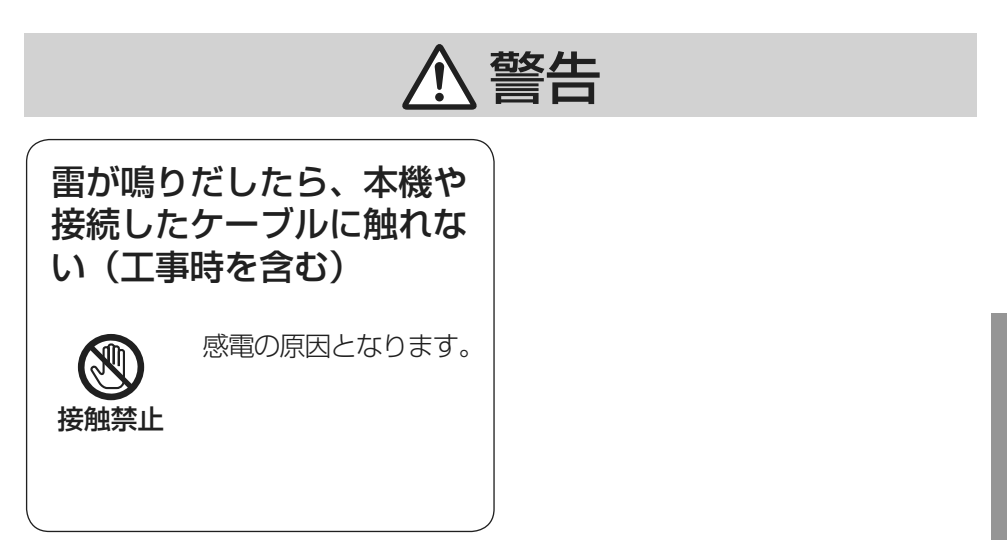

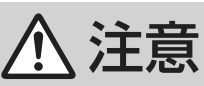

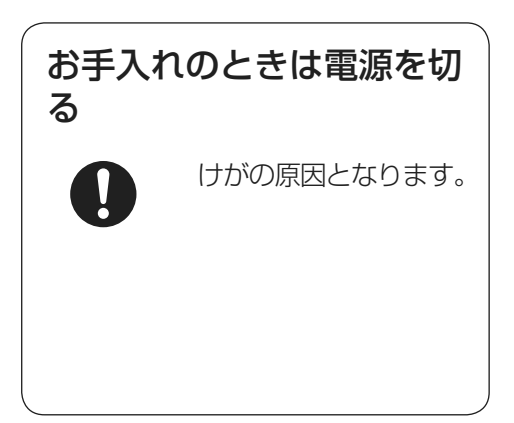

項目をお守りください。

本機に電源スイッチはありません 電源を切る場合は、PoEハブの電源 を切るかネットワークケーブルを外し てください。

# 長時間安定した性能でお使いいただく ために

高温・多湿の場所で長時間使用しない でください。部品の劣化により寿命が 短くなります。

設置場所の放熱および暖房などの熱が 直接当たらないようにしてください。

## ドーム部に直接触れないでください

ドーム部が汚れると画質劣化の原因となります。

## 取り扱いはていねいに

落としたり、強い衝撃または振動を与 えたりしないでください。故障の原因 になります。また、ドームカバーに強 い衝撃や振動を与えると、故障、浸水 の原因になります。

## 使用するPCについて

PCモニター上に長時間同じ画像を表示すると、モニターに損傷を与える場合があります。スクリーンセーバーの使用をお勧めします。

異常検出時、自動的に再起動を行います 再起動した場合は、電源投入時と同様 に約2分間操作ができません。

### 本機を譲渡・廃棄される場合

本機に記録された情報内容と、本機と ともに使用する記憶媒体に記録された 情報内容は、「個人情報」に該当する 場合があります。本機が廃棄、譲渡、 修理などで第三者に渡る場合には、そ の取り扱いに十分に注意してくださ い。

## お手入れは

電源を切ってから行ってください。け がの原因になります。ベンジン・シン ナーなど揮発性のものをかけたり、使 用したりしないでください。ケースが 変色することがあります。 化学ぞうきんを使用の際は、その注意

書きに従ってください。

## レンズの清掃は

レンズクリーニングペーパー(めがね やカメラの清掃に使うもの)で行って ください。溶剤を使用する場合はアル コール類を使用し、ガラスクリーナー やシンナー系のものは使用しないでく ださい。

### 画像更新速度について

画像更新速度は、ご利用のネットワー ク環境、PC性能、被写体、アクセス 数により遅くなることがあります。

## SDHC/SDメモリーカードについて

- ●SDHC/SDメモリーカードは、本 機の電源を切ってから取り付けてく ださい。電源を入れたまま取り付け ると、正常に動作しない場合や、 SDHC/SDメモリーカードに記録 されていたデータが破損する可能性 があります。SDHC/SDメモリー カードの取り付け・取り外しの方法 は24ページをお読みください。
- SDHC/SDメモリーカードを使用 する場合は、本機でSDHC/SDメ モリーカードをフォーマットしてか ら使用してください。フォーマット すると、記録されていた内容は消去 されます。未フォーマットのSDHC /SDメモリーカードや本機以外で フォーマットしたSDHC/SDメモ リーカードを使用すると、正常に動 作しないことや、性能低下すること があります。フォーマットのしかた は、「取扱説明書 操作・設定編」 (CD-ROM内)をお読みください。
- ●一部のSDHC/SDメモリーカード は本機で使用すると、正常に動作し ないことや、性能が低下することが あります。推奨SDHC/SDメモ リーカード(☞43ページ)の使用 をお勧めします。

#### コードラベルについて

コードラベル(付属品)は故障時の問 い合わせに必要です。紛失しないよう にご注意ください。お客様控えの1枚 は、CD-ROMケースに貼り付けてく ださい。

#### MOSセンサーについて

- 画面の一部分にスポット光のような 明るい部分があると、MOSセン サー内部の色フィルターが劣化し て、その部分が変色することがあり ます。固定監視の向きを変えた場合 など、前の画面にスポット光がある と変色して残ります。
- ●動きの速い被写体を写したとき、画 面を横切る物体が斜めに曲がって見 えることがあります。

# AVC Patent Portfolio License に ついて

本製品は、AVC Patent Portfolio Licenseに基づきライセンスされて おり、以下に記載する行為に係るお客 様の個人的かつ非営利目的の使用を除 いてはライセンスされておりません。

(i) 画像情報をAVC規格に準拠して

(以下、AVCビデオ)記録すること。

(ii) 個人的活動に従事する消費者によって記録されたAVCビデオ、または、ライセンスをうけた提供者から入手したAVCビデオを再生すること。

詳細についてはMPEG LA, LLC ホームページ

(http://www.mpegla.com) を参照してください。

画面のちらつき (フリッカー) について 照明の影響により、画面のちらつきが 発生することがあります。光量制御 モードをフリッカレスに設定してくだ さい。お住まいの地域の電源周波数に 応じて、フリッカレス(50 Hz)とフ リッカレス(60 Hz)を選択してくだ さい。設定方法については、「取扱説 明書 操作・設定編」(CD-ROM内) をお読みください。 フリッカレス設定においても、非常に

明るい照明下ではフリッカーが発生する場合があります。

また、「明るさ」ボタンで画面を暗く設 定するとフリッカーが発生しやすくな ります。フリッカーが発生した場合は、 以下の方法によりフリッカーが軽減さ れる場合があります。

- カメラの向きを変えて被写体の明る さを抑える
- 「明るさ」ボタンをより明るく設定 する

#### フリッカレス設定の白飛びについて

光量制御モードがフリッカレス設定の場 合、画面の明るい部分の階調がELC設定 に比べて損なわれる場合があります。

### 細かい絵柄への色付きについて

画面内に細かい絵柄があると、その部 分に色付きが発生する場合があります。

#### 使用温度について

本機は、-30℃までの屋外の低温 環境でもカメラを使用できますが、 -20℃以下の環境で設置・使用開始 すると、起動直後は正常な画像が得ら れない場合があります。この場合、電 源を入れて約2時間経過したあと、再 度電源を入れてください。

## 設置工事は電気設備技術基準に従って実施してください。

本機の設置・接続を始める前に必要な周辺機器やケーブルを確認し、準備してください。

接続する前に、本機など接続する機器の電源を切ってください。

設置の説明に従わず、正しく設置され なかった場合などの製品の故障および 事故について当社はその責任を負えな い場合もございますので、あらかじめ ご了承ください。

## 本機は軒下設置用です

● 直射日光が直接当たる場所へは設置 しないでください。

# カメラの取り付け場所について

設置場所はお買い上げの販売店とよく ご相談のうえ、丈夫な壁面や天井面な どをよく選んで、設置してください。

- 強度が十分ある天井(コンクリート 天井など)に取り付けてください。
- ●カメラ本体は建築物の基礎部分、または十分な強度がある部分に設置してください。
- ●石こうボードなど強度が不十分な天 井に取り付ける場合は、十分な補強 を施してください。

# 以下のような場所での設置および使用 はできません

- ●プールなど、薬剤を使用する場所
- ●ちゅう房などの蒸気や油分の多い場 所、および可燃性雰囲気中などの特 殊環境の場所

- ●放射線やX線、および強力な電波や 磁気の発生する場所
- ●海上や海岸通り、および腐食性ガス が発生する場所
- ●使用温度範囲(☞40ページ)を超 える場所
- 鉄道規格(EN50155)を超える 振動の多い場所
- 強度が不十分な天井に取り付ける場合は、十分な補強を施してください。

使用しない場合は放置せず、必ず撤去 してください。

# カメラの電源が入/切できるように電 源工事をしてください

本機には電源スイッチがありませんの で、電源工事の際は、カメラの電源を 入/切できるように設置してください。

## ネットワーク接続について

本機のネットワークケーブルを使って ネットワークに接続する場合は、以下 の注意が必要です。

- ネットワークが雷の影響を受けない
   ように配線設置してください。
- 回転台と組み合わせて使用すること はできません。

## 取付ねじの締め付けについて

- ●ねじやボルトは、取り付け場所の材 質や構造物に合わせて、しっかりと 締め付けてください。
- インパクトドライバーは使用しない でください。ねじの破損や締めすぎ の原因となります。
- ねじはまっすぐ締めてください。締めたあとは、目視にて、がたつきがなく、しっかりと締められていることを確認してください。

### 取付ねじは別途ご用意ください

本機を取り付けるねじは付属されてい ません。取り付け場所の材質や構造、 総質量を考慮してご用意ください。

# カメラ本体内部のねじは外さない(ゆ るめない)でください

カメラ本体内部のねじをゆるめると、 浸水による故障や落下事故の原因とな ります。

#### 電波障害について

テレビやラジオの送信アンテナ、強い 電界や磁界(モーターやトランス、電 力線など)の近くでは、映像がゆがん だり、雑音が入ったりすることがあり ます。

#### PoEによる電源供給について

PoE(IEEE802.3af準拠)対応のハ ブまたは給電装置を使用してくださ い。

### ルーターについて

本機をインターネットに接続する場合 で、ルーターを使用するときは、ポー トフォワーディング機能(NAT、IP マスカレード)付きのブロードバンド ルーターを使用してください。 ポートフォワーディング機能の概要に ついては、「取扱説明書 操作・設定編」 (CD-ROM内)をお読みください。

#### 時刻設定について

本機は運用開始前に時刻設定が必要で す。時刻設定については、付属 CD-ROM内の「取扱説明書 操作・ 設定編」をお読みください。

#### VCCIについて

この装置は、クラスA情報技術装置です。この装置を家庭環境で使用すると 電波妨害を引き起こすことがあります。 この場合には使用者が適切な対策を講 ずるよう要求されることがあります。 VCCI-A

# 各部の名前

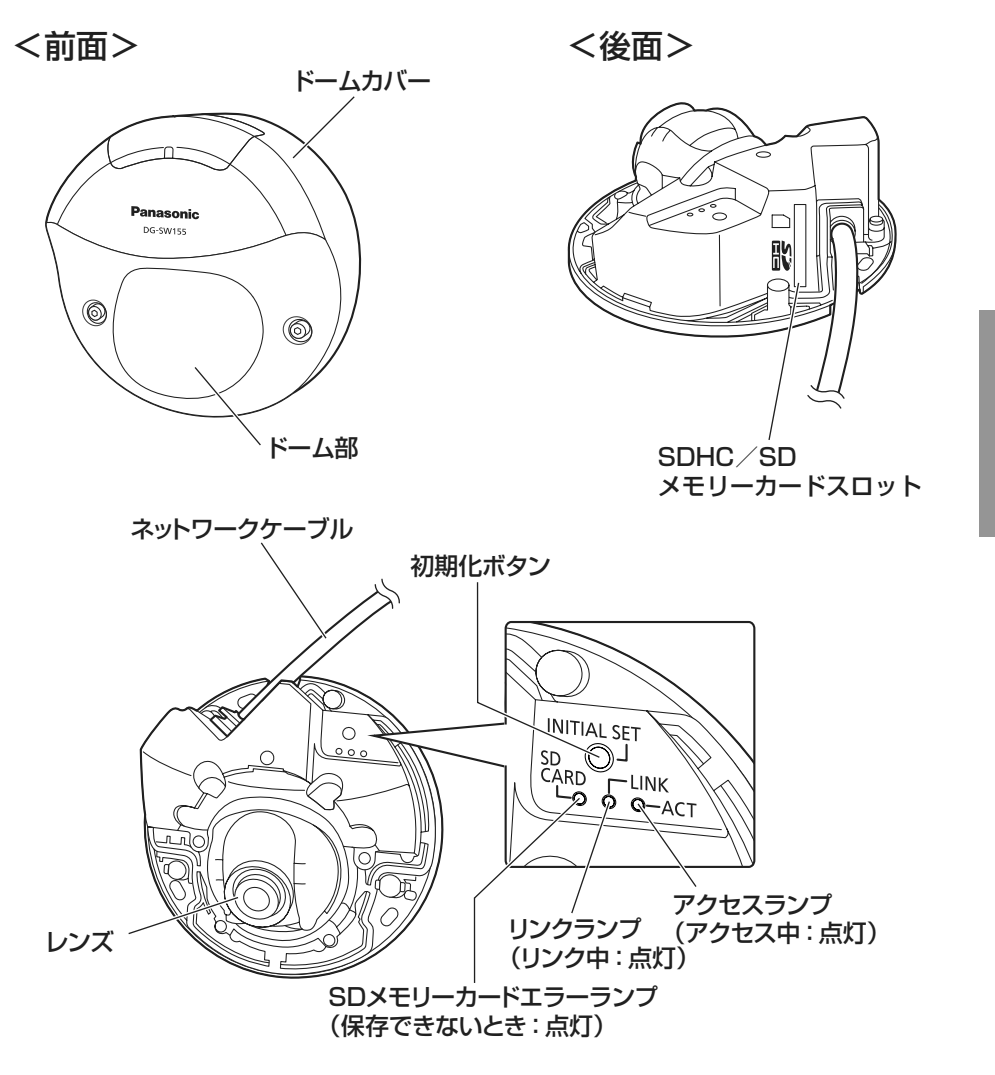

# ●初期化ボタンについて

本機の電源を切り、初期化ボタンを押しながら本機の電源を入れてそのまま初 期化ボタンを5秒間押し続けてください。約2分後に本機が起動して、ネットワー ク設定データを含む設定が初期化されます。初期化中は本機の電源を切らない でください。必要に応じて事前に設定データをメモなどに書き写しておくこと をお勧めします。 はじめ

に

# ドームカバーを取り外す

### 重要

ドーム部に付いている保護シートは、設置工事完了後にはがしてください。はがしたあとは、手で直接触らないでください。

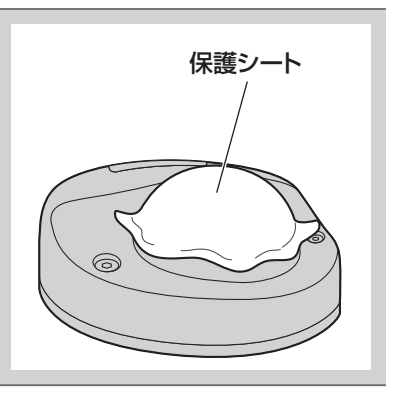

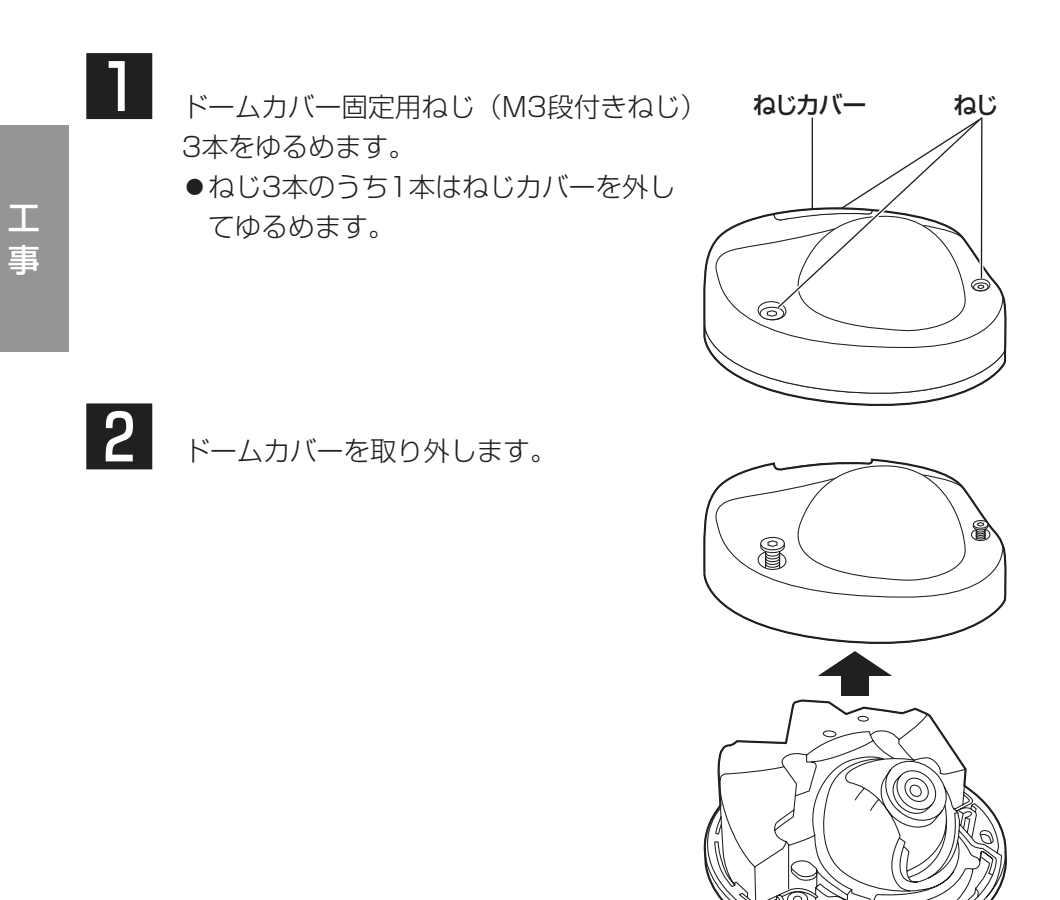

# 設置工事を始める前に

カメラを天井または壁に取り付ける方法には、次の3通りがあります。

- ●直接取り付ける
- ●付属の取付台座を使用する
- 1 コ 用 スイッチボックスを使用する

#### 重要

- ●カメラまたは取付台座(付属品)を天井または壁に取り付ける取付ねじ 3本(M4、JIS規格品)は取付場所の材質に合わせてご用意ください。 ただし、木ねじおよびくぎは使用しないでください。
   コンクリート天井の場合は、アンカーボルト(M4用)またはAYプラグ ボルト(M4用)で固定してください。
   (推奨締付トルク: 1.6 N・m {16 kgf・cm})
- ●取付台座は指示(☞21~22ページ)に従い、向きに注意して取り付け てください。
- ●取付場所のねじ引抜強度は、1本あたり196 N {20 kgf} 以上必要です。
- ●石こうボードなど、強度が不十分な天井に取り付ける場合は、十分な補 強を施してください。

| 取付場所     | 適合取付台座           | 推奨ねじ | ねじ数 | 最低引抜強度<br>(1本あたり) |
|----------|------------------|------|-----|-------------------|
| 天井・壁面    | (直付け)            | M4   | 3本  | 196 N {20 kgf}    |
| 天井 · 壁面※ | 取付台座(付属品)        | M4   | 3本  | 196 N {20 kgf}    |
| 天井・壁面    | 1 コ用スイッチ<br>ボックス | M4   | 2本  | 196 N {20 kgf}    |

カメラ設置時の取付条件は次のとおりです。

※取付台座を天井または壁に取り付ける場合の条件です。

工事

# カメラの設置方法

## 天井または壁に直接取り付ける場合

メモ

- ●取付け工事用テンプレート(付属品)は矢印がある面を手前にして使用してください。
- ●天井に設置する場合 取付け工事用テンプレートの"♀"がカメラ正面(レンズ側)の方向を 向くように取り付けてください。
- ●壁に設置する場合 取付け工事用テンプレートの"⇔"が下を向くように取り付けてください。

工 事

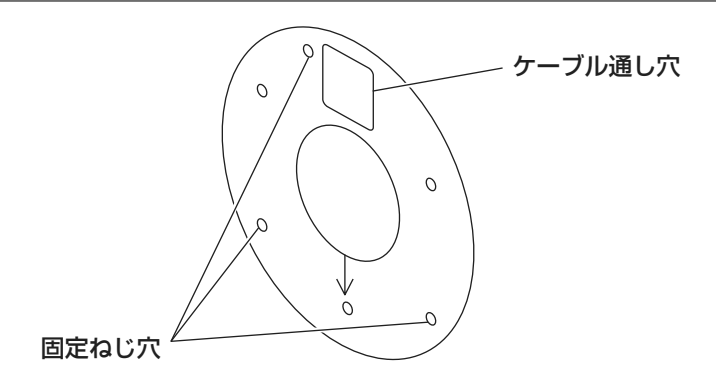

#### <天井または壁に穴をあけて配線する場合>

取付け工事用テンプレート(付属品)を天井または壁にあて、ケーブルの通し 穴と固定ねじ穴(3か所)の位置に印を付けて穴をあけます。 取付け工事用テンプレートを外して、取付ねじ3本(別途調達)を使ってカメラ を取り付けます。(☞28ページ)

#### <側面ケーブル通し穴を使用して配線する場合>

取付け工事用テンプレート(付属品)を天井または壁にあて、固定ねじ穴(3か 所)の位置に印を付けて穴をあけます。

取付け工事用テンプレートを外して、取付ねじ3本(別途調達)を使ってカメラ を取り付けます。(☞28ページ)

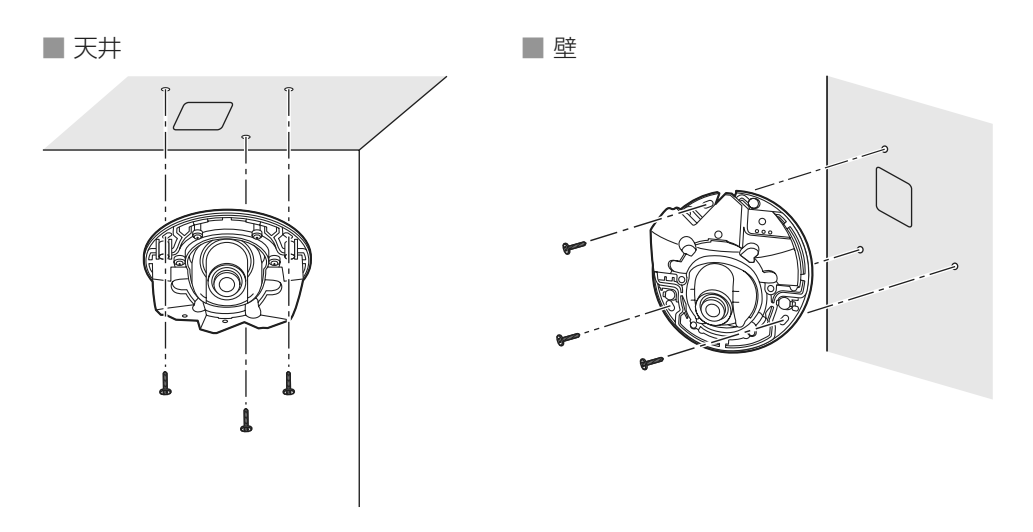

# 付属の取付台座を使用する場合

#### メモ

- ●ケーブルを通す穴があいている天井または壁に取り付けるときにケーブ ルを配管に通して設置する場合は、取付台座を使用します。
- 配管用めねじは、JIS C 8305(電線管ねじ)のCTG22または JIS B 0202(管用平行ねじ)のG3/4に対応しています。
- ●天井に設置する場合
   取付台座の"↓"がカメラ正面(レンズ側)の方向を向くように取り付けてください。
- ●壁に設置する場合 取付台座の"↓"が下を向くように取り付けてください。

#### 重要

●接続した接続管や天井または壁の穴から建物などに水が侵入しないよう に、工事をしてください。

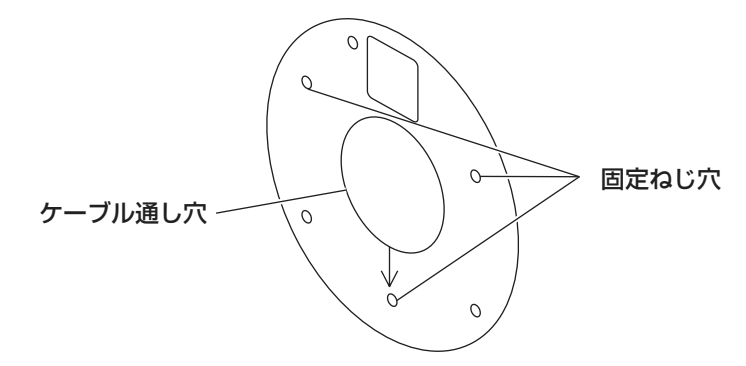

### <天井または壁に穴をあけて配線する場合>

取付け工事用テンプレート(付属品)を天井または壁にあて、ケーブルの通し 穴と固定ねじ穴(3か所)の位置に印を付けて穴をあけます。 取付け工事用テンプレートを外して、取付ねじ3本(別途調達)を使って台座を 取り付けます。(☞29~30ページ)

#### <側面ケーブル通し穴を使用して配線する場合>

取付け工事用テンプレート(付属品)を天井または壁にあて、固定ねじ穴(3か)の位置に印を付けて穴をあけます。

取付け工事用テンプレートを外して、取付ねじ3本(別途調達)を使って台座を 取り付けます。(☞29~30ページ)

# 1コ用スイッチボックスを使用する場合

●1コ用スイッチボックス(例:パナソニック電工株式会社製 品番: DS4911K)を使ってカメラを取り付ける場合、まず、天井または壁に設置 された1コ用スイッチボックスに取付台座(付属品)を取り付けます。

[天井または壁の取付位置]

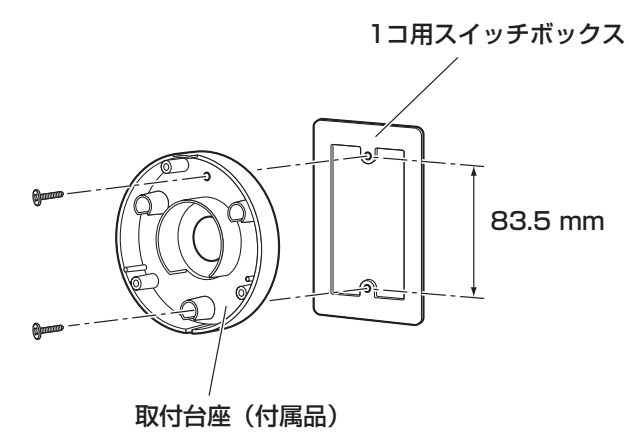

### メモ

●天井に設置する場合

取付台座の"♀"がカメラ正面(レンズ側)の方向を向くように取り付けてください。

●壁に設置する場合 取付台座の"⇔"が下を向くように取り付けてください。

# SDHC/SDメモリーカードの取り付け・取り外し

#### 重要

- ●SDHC/SDメモリーカードを取り付けるときは、本機の電源を切って から取り付けてください。
- ●SDHC/SDメモリーカードは、向きに注意して取り付けてください。
- ●SDHC/SDメモリーカードを取り外すときは、設定メニューの[SDメ モリーカード]タブで「SDメモリーカードの使用」を「使用しない」 に設定してください。設定後、電源を切ってから取り外してください。 電源を入れた状態でSDHC/SDメモリーカードを取り付け、取り外し をした場合、SDHC/SDメモリーカード内のデータが破損する場合が あります。(☞取扱説明書 操作・設定編)
- トームカバーを取り外します。 (☞18ページ)
- 2 SDHC/SDメモリーカードをSDHC/ SDメモリーカードスロットに音がする まで奥まで入れて取り付けます。
- ドームカバーを取り付けます。 (☞33ページ)
- 4 SDHC/SDメモリーカードを取り外す ときは、ドームカバーを取り外し、 (☞18ページ)SDHC/SDメモリーカー ドを音がするまで押し、SDHC/SDメ モリーカードスロットから取り外しま す。外したら、ドームカバーを取り付け ます。(☞33ページ)

![](_page_23_Picture_9.jpeg)

![](_page_23_Picture_10.jpeg)

工事

# 接続する

接続する前に、接続する機器の電源をOFFにしてください。接続を始める前に 必要な周辺機器やケーブルを確認し、準備してください。

#### メモ

- ●付属の取付台座を使用する場合、29~30ページをお読みください。
- ●配管を使用する場合、29~30ページをお読みください。
- PoE電源供給装置(ハブなど)とEthernetケーブル(カテゴリー 5以上)をネットワークケーブルに接続します。

### <DG-SW155の場合>

PoE電源供給装置(ハブなど)とEthernetケーブル(カテゴリー5以上)をネットワークケーブルに接続します。

![](_page_24_Picture_8.jpeg)

## <DG-SW155Mの場合>

M12コネクター対応PoEとEthernetケーブル(カテゴリー5以上)をネット ワークケーブルに接続します。

![](_page_24_Picture_11.jpeg)

#### 重要

●Ethernetケーブルは4対(8ピンすべて)を使用してください。 <推奨ケーブル> パナソニック電工株式会社製 エコLANケーブル4対 CAT5E NR13533シリーズ(2011年5月現在)

- ●Ethernetケーブルの最大長は100 mまでです。
- ●PoE電源供給装置は、必ずIEEE802.3af準拠品を使用してください。
- ●Ethernetケーブルを再接続するときは、2秒以上の間隔をあけてください。素早く抜き差しすると、PoE電源供給装置から電源が供給されない 場合があります。

# ケーブル接合部の防水処理について

屋外に設置するときはケーブルの防水処理をしてください。本体側は防水ですが、 ケーブル端は防水対応ではありません。

ケーブルの接続部には、必ず付属の防水テープを使用し、以下の手順で防水処理 をしてください。付属の防水テープ以外のビニールテープなどを使用すると、隙 間から水が入り、故障の原因になります。

![](_page_25_Figure_7.jpeg)

メモ

工事

![](_page_25_Figure_9.jpeg)

● 屋外に設置するときはケーブルの防水処理をしてください。カメラ本体 は、本書に定める設置工事が正しく施工され、かつ適切な防水処理が施 工された場合のみ、防水(JIS IP66相当)です。取付台座は防水対応 ではありません。

# 接続例

![](_page_26_Figure_1.jpeg)

<必要なケーブル> Ethernetケーブル(カテゴリー5以上、ストレート)

# ■ PoE対応のハブは10BASE-T/100BASE-TX対応のスイッチングハ ブを使用してください。 ● DG-SW155Mの場合、M12コネクター対応PoEハブを使用してくだ さい。

設置する

# カメラを取り付ける

<天井または壁に直付けする場合>

- ▶ ドームカバーを取り外します。(ねじ3か所)(☞18ページ)
- 2 カメラに各種ケーブルを接続します。(☞25~27ページ)
   ●結線部には防水処理を行ってください。(☞26ページ)
- 3 カメラを取付ねじ3本(M4、JIS規格品)(別途調達)で固定します。
   ▼井

![](_page_27_Figure_6.jpeg)

#### 重要

- ●レンズ部に触れないようにしてください。
- ●取付ねじを取り付ける際に、各種ケーブルを取付ねじで巻き込まないように注意してください。

![](_page_28_Figure_0.jpeg)

![](_page_28_Picture_1.jpeg)

![](_page_28_Picture_3.jpeg)

![](_page_28_Picture_4.jpeg)

<1コ用スイッチボックスを使用する場合>

- 各種ケーブルを接続します。
   結線部には防水処理を行ってください。(☞26ページ)

   取付台座をスイッチボックスに固定します。
   (ねじ2本(M4、JIS規格品)(別途調達))

   カメラ本体を取付台座に固定用ねじ3本(付属品)で固定
  - カメラ本体を取付台座に固定用ねじ3本(付属品)で固定します。
     (推奨締付トルク:1.4 N・m {14 kgf・cm})

![](_page_29_Picture_4.jpeg)

# 側面ケーブル通し穴を使用する場合

ケーブルを露出配線するときは、取付台座の側面ケーブル通し穴を工具で加工 して側面からケーブルが出るようにしてください。

切り取る

![](_page_29_Picture_8.jpeg)

工事

# 調整する

# 1 カメラアングルを調整します。

水平回転、垂直回転調整をそれぞれ少しずつ動かし、微調整を繰り返し てカメラアングルを設定してください。

- ●レンズ部にレンズ調整治具(付属品)を付けて、レンズの向きを調節 します。レンズ調整治具は細い方を手前にして、レンズ部に付けてく ださい。
- ●設置の際に、カメラのレンズに手を触れないでください。
- ●PCモニター上に表示された画像を確認しながら、レンズの向きを調 節してください。

![](_page_30_Picture_6.jpeg)

天井
★平: -20°~+20°
重直: -20°~+90°
水平: -80°~+80°

●天井に取り付けた場合、水平角を調節するときはレンズの左右にある くぼみに指をかけてレンズの向きを調節してください。

![](_page_30_Picture_9.jpeg)

#### メモ

- ●水平角/垂直角の角度によっては、上下左右の端に本体が映り込む場合 があります。
- ●画角を望遠側に調整したい場合は、EXズームを使用してください。 VGA以下の解像度を選択している場合は、画質が劣化することなく画角 を調整することができます。
- ●解像度を1280×960、1280×720に設定している場合は、EXズームを2倍に設定しても、EXズームの効果が得られませんので、画質が劣化します。
- 2 <レンズのフォーカスを調整する場合>
  - レンズ部に付けたレンズ調整治具(付属品)を回転させて、レンズの フォーカス調整を行ってください。
  - ●レンズのフォーカスを調整する場合は、レンズ調整治具の太い方を手前にして、レンズ部に付けてください。

![](_page_31_Picture_8.jpeg)

#### メモ

 ●フォーカスが調整しづらい場合は、ライブ画面の [ズーム] ボタンを 「×2」に設定してください。

工事

# ドームカバーを取り付ける

1

ドームカバーとカメラ本体を、ドームカバー固定用ねじ(M3段付きね じ)3本で固定します。

| 陸

■ 天井

![](_page_32_Picture_4.jpeg)

ねじカバーを閉めます。

保護シートを完全にはがします。

#### 重要

2

3

- ●ドームカバーを取り付けると、フォーカスが少しずれる場合があります。
   その際はドームカバーを取り外し、修正してください。
- ドームカバーを取り付ける前に、被写体を確認してください。
- ドームカバーの固定ねじは3本すべて確実に締めてください。浸水による故障や落下事故の原因になります。
   (推奨締付トルク: 0.8 N・m {8.0 kgf・cm})
- ●ドーム部の保護シートは取り外してください。

# CD-ROMを使用する

# CDランチャーについて

付属のCD-ROMをPCのCD-ROMドライブに入れると、自動的にCDランチャーの画面が表示されます。

●表示されない場合は、付属CD-ROM内の「CDLauncher.exe」ファイルを ダブルクリックしてください。

| 嵐 CDランチャー |                    |              | ×                              |
|-----------|--------------------|--------------|--------------------------------|
| Panasonic |                    |              |                                |
|           | IP簡単設定ソフトウェア       | 1)<br>インストール | 2<br>起動                        |
| สอสเ      | 取扱説明書              | 3<br>177-11  | <ul><li>④</li><li>参照</li></ul> |
|           | 表示用プラグインソフトウェア     | 5<br>177-11  |                                |
| 0         | はじめにお読みください。 ソフトウェ | にアについて       | 終了                             |

付属のCD-ROMを使って、次のようなことができます。

- ①IP簡単設定ソフトウェアをPCにインストールすることができます。
  - →「IP簡単設定ソフトウェアをインストールする」を参照してください。
     (☞35ページ)
- ②IP簡単設定ソフトウェアを起動し、本機のネットワークに関する設定をす ることができます。

→「ネットワークの設定を行う」を参照してください。(☞37ページ) ③取扱説明書をPCにインストールすることができます。

→「取扱説明書をインストールする」を参照してください。(☞36ページ) ④取扱説明書を参照することができます。「参照〕ボタンをクリックしてください。

- ⑤本機の画像の表示用プラグインソフトウェアをPCにインストールすることができます。
  - →「表示用プラグインソフトウェアをインストールする」を参照してください。(☞36ページ)

なお、「はじめにお読みください」(Readmeファイル)を必ずお読みのうえ、 使用してください。

# IP簡単設定ソフトウェアをインストールする

CDランチャーの画面で「IP簡単設定ソフトウェア」の[インストール] ボタン をクリックするとIP簡単設定ソフトウェアのインストール画面が表示されます。 下記の各設定項目を確認し、インストールしてください。

| 17 簡単設定ソフトウェアのインストール             |                                    |
|----------------------------------|------------------------------------|
| インストールするソフトウェアを選んでください。<br>      |                                    |
| 0                                | ジョートカットの作成<br>ビデスウトップ<br>□スタートメニュー |
| 、<br>「保存先フォルダの選択<br>C:¥Panasonic |                                    |
|                                  | (4) 1221-11 ++221                  |

- ①インストールするIP簡単設定ソフトウェアを選択してください。
- ②IP簡単設定ソフトウェアをインストールしたときに、ショートカットアイ コンを作成する場所を選択します。
- ③IP簡単設定ソフトウェアをインストールするPCのフォルダーを指定しま す。
- ④ [インストール] ボタンをクリックすると、インストールを開始します。

# 取扱説明書をインストールする

CDランチャーの画面で「取扱説明書」の[インストール] ボタンをクリックす ると取扱説明書のインストール画面が表示されます。下記の各設定項目を確認 し、インストールしてください。

| 取扱説明書のインストール                 | _                                  |
|------------------------------|------------------------------------|
| インストールする取扱説明書を選んでください。       | 対応機種一覧                             |
|                              | 2                                  |
|                              | ジョートカットの作成<br>ビデスクトップ<br>□スタートメニュー |
| (保存先フォルダの選択<br>(C:WPanasonic | 選択                                 |
|                              | 5 TUZH-11 +45/2/1                  |

①インストールする取扱説明書の機種を選択してください。

なお、取扱説明書の対応機種は②の対応機種一覧に表示されます。

②①で選択した取扱説明書がどの機種に対応しているかを一覧表示します。

③取扱説明書をインストールしたときに、取扱説明書のショートカットアイ コンを作成する場所を選択します。

④取扱説明書をインストールするPCのフォルダーを指定します。

⑤ [インストール] ボタンをクリックすると、インストールを開始します。

# 表示用プラグインソフトウェアをインストールする

本機の画像を表示するには、表示用プラグインソフトウェア「Network Camera View4S」がPCにインストールされている必要があります。CDラン チャーの画面で「表示用プラグインソフトウェア」の「インストール」ボタン をクリックし、画面の指示に従ってインストールしてください。 なお、PCで本機にアクセスし、メッセージが表示された場合は、画面に従って インストールしてください。詳しくは「取扱説明書 操作・設定編」の「表示 用プラグインソフトウェアについて」を参照してください。

# ネットワークの設定を行う

# IP簡単設定ソフトウェアを使用して本機の設定を行う

本機のネットワークに関する設定は、付属のCD-ROMのIP簡単設定ソフトウェ アを使って行うことができます。本機を複数台設定する場合は、カメラごとに 行う必要があります。

IP簡単設定ソフトウェアを使って設定できない場合は、設定メニューのネット ワークページで個別に本機とPCの設定を行います。詳しくは「取扱説明書 操 作・設定編」(CD-ROM内)をお読みください。

#### 重要

- Microsoft Windows 7または、Microsoft Windows Vistaを使用する場合、IP簡単設定ソフトウェアを起動すると、管理者アカウントのパスワードを要求されることがあります。この場合は、コントロールパネルから「ユーザーアカウント制御」を無効にしてください。
- ●IP簡単設定ソフトウェアは、セキュリティ強化のため、電源投入後、約 20分以上経過すると対象カメラのMACアドレス、IPアドレスが表示さ れなくなります。(IP簡単設定の有効期間の設定が「20分間」の場合) ただし、初期状態のカメラは約20分経過後も表示されます。
- IP簡単設定ソフトウェアは、ルーターを経由した異なるサブネットから は使用できません。
- ●旧バージョンのIP簡単設定ソフトウェア(Ver.2.xx)では、本機を表示 したり設定したりすることはできません。
- CDランチャーのメニュー画面の「IP簡単設定ソフトウェア」の[起動] ボタンをクリックして起動してください。または、PCにインストールしたあとに、作成されたショートカットアイコンをダブルクリックして起動してください。
  - ●使用許諾契約が表示されますので、 使用許諾契約をお読みのうえ、「使 用許諾契約の条項に同意します。」
     を選択し、[OK]をクリックします。
- 2 設定する本機のMACアドレス/IPア ドレスをクリックし、[ネットワーク 設定] ボタンをクリックします。

![](_page_36_Figure_12.jpeg)

工 事

![](_page_37_Figure_1.jpeg)

- ●DHCPサーバーを使用している場合、本機に割り振られたIPアドレスは、IP 簡単設定ソフトの [検索] ボタンをクリックすると確認できます。
- ●IPアドレスが重複している場合、該当するカメラのIPアドレス重複欄に、重複 するカメラNo.が表示されます。
- [カメラ画面を開く]ボタンをクリックすると、選択したカメラのライブ画ページが表示されます。
- ●IPv4/IPv6切換の選択に従い、カメラー覧表に表示するIPアドレスをIPv4と IPv6で切り換えることができます。
- ●各表示項目のタイトルをクリックすると、ソートして表示することができます。

![](_page_37_Figure_7.jpeg)

重要

● [保存] ボタンをクリック後、本機への設定が完了するまで約2分かかります。設定が完了する前に Ethernet ケーブルを抜いて電源を切ると、設定内容が無効になります。再度設定をやり直してください。
 ●ファイアウォール(ソフト含む)を導入している場合、UDPの全ポートに対してアクセスを許可してください。

故障かな!?

## 修理を依頼される前に、この表で症状を確かめてください。

これらの処置をしても直らないときや、この表以外の症状のときは、お買い上げの販売店にご相談ください。

![](_page_38_Figure_3.jpeg)

その他

# ●基本

| _ <u>● <del>_</del> </u> | PoF(IFFE802 3af進枷)                                        |
|--------------------------|-----------------------------------------------------------|
| <u></u><br>消費雷力          | <u>PoF 48 V : 56 mA (クラス1機器)</u>                          |
| <u></u><br>使用温度範囲        | -30 ℃~+50 ℃                                               |
| <u>使用湿度範囲</u>            | 90%以下(結露しないこと)                                            |
| <u></u>                  | カメラ部:IP66(IFC60529/JIS C 0920)                            |
|                          | ※ただし、本書に定める設置工事が正しく行われ、かつ適                                |
|                          | 切な防水処理が行われた場合のみ。                                          |
| 耐衝撃性                     | 50 J JIS C 60068-2-75 (IEC60068-2-75) 準拠                  |
| 寸法                       | 直径109 mm 高さ 47 mm                                         |
| 質量                       | 約350 g                                                    |
| 仕上げ                      | 本体 :アルミダイカスト ライトグレー色                                      |
|                          | ドーム部 :クリアポリカーボネート樹脂                                       |
| ●カメラ部                    |                                                           |
|                          | 1/3型 MOSセンサー                                              |
|                          | 約1.30万雨素                                                  |
|                          | $4.80 \text{ mm}$ (H) $\times 3.60 \text{ mm}$ (V)        |
|                          | - 1.00 mm (n) へ0.00 mm (v)<br>プログレッシブ                     |
|                          | カラー 0.8 lx(E2.2 オートスローシャッター・Off (1/30.s) ゲイン・On (High))   |
|                          | 0.05 lx(F2.2、オートスローシャッター:最大16/30 s、ゲイン:On (High))*        |
|                          | 白里 0.6 lx(F22, オートスローシャッター: Off (1/30 s), ゲイン: On (High)) |
|                          | 0.04  kr(F2.2, t-520-55)                                  |
|                          | ※換算值                                                      |
| スーパーダイナミック               | On/Off                                                    |
| ダイナミック                   | 52 dBtyp.                                                 |
| レンジ                      | (スーパーダイナミック:On、光量制御:ELC時)                                 |
| ゲイン(AGC)                 | On (High) /On (Mid) /On (Low) /Off                        |
| 暗部補正                     | On/Off                                                    |
| 光量制御                     | フリッカレス(50 Hz/60 Hz)/ELC                                   |
| ELC(最長露光時間)              | <ul> <li>スーパーダイナミックOnの場合</li> </ul>                       |
|                          | 1/30 s                                                    |
|                          | • スーパーダイナミックOffの場合                                        |
|                          | 1/30 s、3/100 s、3/120 s、2/100 s、2/120 s、                   |
|                          | 1/100 s、1/120 s、1/250 s、1/500 s、1/1000 s、                 |
|                          | 1/2000 s、1/4000 s、1/10000 s                               |
| オートスロー                   | Off (1/30 s)、最大2/30 s 、最大4/30 s 、                         |
| シャッター                    | 最大6/30 s 、最大10/30 s 、最大16/30 s                            |
| 簡易白黒切換                   | Off/Auto                                                  |

| ホワイトバランス  | ATW1/ATW2/AWC                             |
|-----------|-------------------------------------------|
| デジタルノイズ   | High/Low                                  |
| リダクション    |                                           |
| 画像認識      |                                           |
| 顏検出       | On/Off(XML通知設定あり)                         |
| プライバシーゾーン | On/Off(ゾーン設定 最大2か所)                       |
| VIQS      | On/Off                                    |
| 画面内文字表示   | 最大20文字(アルファベット、カタカナ、数字、記号)                |
|           | On/Off                                    |
| 動作検知(VMD) | On/Off、4エリア設定可能                           |
| ●レンズ部     |                                           |
| ズーム比      |                                           |
|           | 2倍 (FXズーム、VGA解像度使用時)                      |
| 佳点距離 (f)  | 195 mm                                    |
| <u> </u>  | 1:22                                      |
| <u></u>   |                                           |
|           | 垂直:85°                                    |
|           |                                           |
|           | 水平(PAN) 鱼 · 20° ~+20°                     |
|           | 新す(TILT)角 · −20° ~+90°                    |
|           | ▲ E (TET) 月 · EO 100 ● 辟設署時               |
|           | * 王政直内<br>水亚 (DAN) 缶 · _ 80° ~+80°        |
|           | 示(TAN) 円: 00 100<br>垂直 (TILT) 色:00° ~↓20° |
|           |                                           |
| ●ネットワーク部  |                                           |
| ネットワーク    | SW155 10BASE-T/100BASE-TX、RJ45コネクター       |
|           | SW155M 10BASE-T / 100BASE-TX、M12 コネクター    |
| 画像解像度     | アスペクト比:4:3                                |
|           | H.264 1280×960/VGA (640×480) /            |
|           | QVGA(320×240) 最大30 fps                    |
|           | JPEG 1280×960/VGA (640×480) /             |
|           | (MJPEG)QVGA(320×240) 最大30 fps             |
|           | アスペクト比:16:9                               |
|           | H.264 1280×720/640×360/320×180            |
|           | 最大30 fps                                  |
|           | JPEG 1280×720/640×360/320×180             |
|           | (MJPEG) 最大30 fps                          |

| 画像圧縮方式     | H.264                    | 画質選択:動き優先/標準/画質優先                            |
|------------|--------------------------|----------------------------------------------|
| <b>%</b> ] |                          | 配信方式:ユニキャスト/マルチキャスト                          |
|            |                          | ビットレート:                                      |
|            |                          | (固定ビットレート/ベストエフォート配信)                        |
|            |                          | 64 kbps/128 kbps/256 kbps/                   |
|            |                          | 384 kbps/ 512 kbps/768 kbps/                 |
|            |                          | 1024 kbps/1536 kbps/2048 kbps/               |
|            |                          | 3072 kbps/4096 kbps/8192 kbps                |
|            |                          | (フレームレート指定)                                  |
|            |                          | 1 fps/3 fps/5 fps/7.5 fps/                   |
|            |                          | 10 fps/15 fps/20 fps/30 fps                  |
|            | JPEG                     | 画質選択:0最高画質/1高画質/2/3/                         |
|            | (MJPEG)                  | 4/5標準/6/7/8/9低画質                             |
|            |                          | (0~9の10段階)                                   |
|            |                          | 配信方式:PULL/PUSH                               |
| 画像更新速度     | 0.1 fps~3                | 0 fps(JPEGとH.264同時動作時のJPEGフ                  |
|            | レームレー                    | ~は制限有り)                                      |
| 配信量制御      | 制限なし/6                   | 64 kbps/128 kbps/256 kbps/                   |
|            | 384 kbps,                | /512 kbps/768 kbps/1024 kbps/                |
|            | 2048 kbps                | s/4096 kbps/8192 kbps                        |
| 対応プロトコル    | IPv6 : TCF               | /IP、UDP/IP、HTTP、HTTPS、RTP、                   |
|            | FTP                      | 、SMTP、DNS、NTP、SNMP、DHCPv6                    |
|            | IPv4 : TCF               | /IP、UDP/IP、HTTP、HTTPS、RTSP、                  |
|            | RTF                      | RTP/RTCP、FTP、SMTP、DHCP、                      |
|            | DNS                      | S. DDNS, NTP, SNMP, UPnP                     |
| 対応OS       | Microsoft®               | Windows <sup>®</sup> 7 日本語版                  |
| ×2 ×3      | Microsoft <sup>®</sup> V | Vindows Vista® 日本語版                          |
|            | Microsoft®               | Windows <sup>®</sup> XP SP3日本語版              |
| 対応ブラウザー    | Windows                  | Internet Explorer <sup>®</sup> 9.0 32ビット日本語版 |
|            | Windows®                 | Internet Explorer® 8.0 32ビット日本語版             |
|            | Windows®                 | Internet Explorer 7.0 32ビット日本語版              |
|            | Microsoft®               | Internet Explorer <sup>®</sup> 6.0 SP3日本語版   |
| 最大接続数      | 14(条件に                   | よる)                                          |

| FTP クライアント     | アラーム画像送信、FTP 定期送信(FTP定期送信失敗時、                                |
|----------------|--------------------------------------------------------------|
|                | SDHC/SDメモリーカードにバックアップ可能)                                     |
| マルチスクリーン       | 同時に16台のカメラの画像を表示(自カメラ含む)                                     |
| 推奨SDHC/SD      | パナソニック株式会社製                                                  |
| メモリーカード        | SDHCメモリーカード : 4 GB、8 GB、16 GB、32 GB                          |
| (別売り) ※4       | SDメモリーカード : 256 MB、512 MB、1 GB、2 GB                          |
|                | (miniSDカード、microSDカードは除く)                                    |
| 携帯電話対応         | NTTドコモ、au (KDDI)、SoftBank                                    |
|                | JPEG画像表示                                                     |
| 携带端末対応         | iPad、iPhone、iPod touch (2011年4月現在)                           |
| ※1 同じ圧縮方式      | でそれぞれ独立に2ストリーム分の配信設定が可能です。                                   |
| %2 Microsoft W | /indows 7または、Microsoft Windows Vistaを使用する                    |
| 場合に必要な         | PCの環境や注意事項など詳しくは、付属CD-ROM内の                                  |
| [Windows \     | ′ista <sup>®</sup> 、Windows <sup>®</sup> 7使用時の注意事項」をお読みください。 |
| ※3 IPv6で通信を    | 行う場合は、Microsoft Windows 7または、Microsoft                       |
| Windows Vi     | staを使用してください。                                                |

※4 SD/SDHCメモリーカードへの録画を、自動上書きなどにより繰り返し て行う場合は、データ保持の信頼性を高めるため、当社別売品 (BB-HCCO2 (2 GB), BB-HCCO4 (4 GB), BB-HCCO8 (8 GB)) を使用してください。

## ●別売り

| H.264 ユーザーライセンス           | BB-HCA8         |
|---------------------------|-----------------|
| ネットワークカメラ専用SDHC/SDメモリーカード | BB-HCCO8 (8 GB) |
|                           | BB-HCCO4 (4 GB) |
|                           | BB-HCCO2 (2 GB) |
| イーサネット送電アダプター             | BB-HPE2         |

1 サイツト达電アタノタ そ の

他

保証とアフターサービス(ょくお読みください

![](_page_43_Picture_1.jpeg)

# ■保証書(別添付)

お買い上げ日・販売店名などの記入を必ず確かめ、お買い上げの販売店から お受け取りください。よくお読みのあと、保管してください。

保証期間:お買い上げ日から本体1年間

# ■補修用性能部品の保有期間 7年

当社は、本製品の補修用性能部品を、製造打ち切り後7年保有しています。 注) 補修用性能部品とは、その製品の機能を維持するために必要な部品です。

# 修理を依頼されるとき

39ページの表に従ってご確認のあと、直らないときは、まず電源を切って、 お買い上げの販売店へご連絡ください。

#### ●保証期間中は

保証書の規定に従って、出張修理をさせていただきます。

#### ●保証期間を過ぎているときは

修理すれば使用できる製品については、ご要望により修理させていただきます。

修理料金の仕組みをご参照のうえご相談ください。

#### ●修理料金の仕組み

修理料金は、技術料・部品代・出張料などで構成されています。 技術料 は、診断・故障個所の修理および部品交換・調整・修理完了時の 点検などの作業にかかる費用です。 部品代 は、修理に使用した部品および補助材料代です。

出張料」は、製品のある場所へ技術者を派遣する場合の費用です。

![](_page_44_Figure_0.jpeg)

高所設置製品に関するお願い

安全にお使いいただくために、1年に1回をめやすに、販売店または施工業者 による点検をおすすめします。

本機を高所に設置してお使いの場合、落下によるけがや事故を未然に防止する ため、下記のような状態ではないか、日常的に確認してください。

特に10年を超えてお使いの場合は、定期的な点検回数を増やすとともに買い換えの検討をお願いします。詳しくは、販売店または施工業者に相談してください。

![](_page_44_Figure_5.jpeg)

## 長期間使用に関するお願い

安全にお使いいただくために、販売店または施工業者による定期的な点検をお 願いします。

本機を長年お使いの場合、外観上は異常がなくても、使用環境によっては部品 が劣化している可能性があり、故障したり、事故につながることもあります。 下記のような状態ではないか、日常的に確認してください。

特に10年を超えてお使いの場合は、定期的な点検回数を増やすとともに買い換えの検討をお願いします。詳しくは、販売店または施工業者に相談してください。

![](_page_45_Picture_5.jpeg)

※:音声対応していないモデルもあります。

**直ちに使用を中止してください** 故障や事故防止のため、**電源** を切り、必ず販売店または施 工業者に**点検**や**撤去**を依頼し てください。

その他

その他

anasonic ネットワークカメラ DG-SW155/DG-SW Մ Մ

本製品は、外国為替及び外国貿易法に定める規制対象貨物(または技術)に該 当します。本製品を日本国外へ輸出する(技術の提供を含む)場合は、同法に 基づく輸出許可など必要な手続きをおとりください。

■当社製品のお買物・取り扱い方法・その他ご不明な点は下記へご相談ください。 パナソニック システムお客様ご相談センター

#### <sup>フリーダイヤル</sup> **ジロータイヤル ジロータイヤル ジロータイヤル** 〇日20-878-410 (土・日・祝祭日は受付のみ)

ホームページからのお問い合わせは https://sec.panasonic.biz/solution/info/

## 【ご相談窓口における個人情報のお取り扱い】

パナソニック株式会社およびパナソニックグループ関係会社(以下「当社」)は、 お客様の個人情報をパナソニック製品に関するご相談対応や修理サービスなど に利用させていただきます。併せて、お問い合わせ内容を正確に把握するため、 ご相談内容を録音させていただきます。また、折り返し電話をさせていただく ときのために発信番号を通知いただいておりますので、ご了承願います。当社は、 お客様の個人情報を適切に管理し、修理業務等を委託する場合や正当な理由が ある場合を除き、第三者に個人情報を開示・提供いたしません。個人情報に関 するお問い合わせは、ご相談いただきました窓口にご連絡ください。

# 便利メモ (おぼえのため、記入されると便利です)

| お買い上げ日 | 年   | 月 | 日品番 | DG-SW155<br>DG-SW155M |
|--------|-----|---|-----|-----------------------|
| 販売店名   | 電話( | ) | _   |                       |

# パナソニック システムネットワークス株式会社

〒153-8687 東京都目黒区下目黒二丁目3番8号

© Panasonic System Networks Co., Ltd. 2011

PGQX1020ZA Cs0611-0 Printed in China